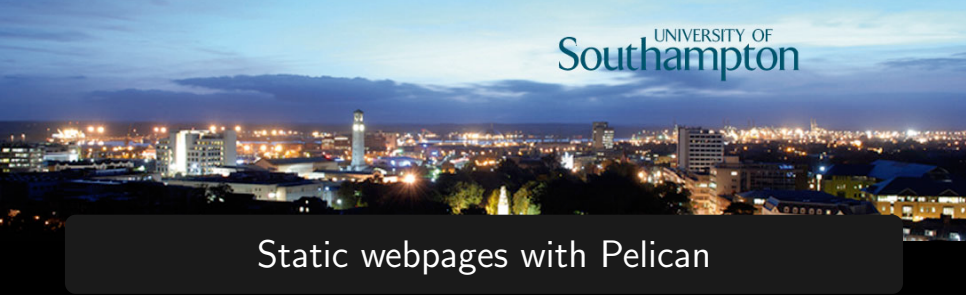

### Denis Kramer

#### FEEG6003 Advanced Computational Modelling 2

12 February 2015

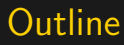

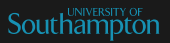

- Web technology basics
- Separation of content and presentation
- From content to webpage (Pelican)

- Installing Pelican on lubuntu
- Cloning the blogs repository
- Start writing your topical blog

Content Separation

Pelican

Practical

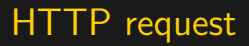

Southampton

telnet www.example.com 80

- Request
- 2 Response Header
- Response Body

GET /index.html HTTP/1.1 Host: localhost

HTTP/1.1 200 OK Accept-Ranges: bytes Content-Type: text/html Date: Wed, 11 Feb 2015 21:51:52 GMT Last-Modified: Wed, 11 Feb 2015 21:19:16 GMT Server: ECS (ewr/144C) Content-Length: 94

<html><head><title>edgecastcdn.net</title></head><body><h1>edgecastcdn.net</h1></body></html>

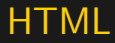

Southampton

Hypertext-Markup Language is closely related to  $\langle xml/\rangle$ 

This sentence has a <a href="somewhere" style="color:red;">red link</a>.

- <tags> and </tags> to mark regions of text
- 2 Attributes to add information for the browser
- A <html> (or <xml>) document is a tree of tags and text

Pelicar

## Mixing content with presentation

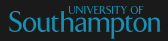

This sentence has a <a href="somewhere" style="color:red;">red link</a>.

- Interprete for the second second s
- estimation (it tells the browser how to display)

Pelicar

# Cascading Style Sheets (CSS)

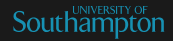

A web technology to move styling into separate document.

HTML file: This sentence has a <a href="somewhere">red link</a>.

CSS file: a { color: red; }

- Selectors to identify tags in the HTML source
- Style attributes to provide styling

Pelicar

# Extensible Stylesheet Language (XSL)

Allows to translate arbitrary XML documents into HTML

```
XML document:
This sentence has a <link>red link</link>
```

## Transformed HTML:

This sentence has a <a style="color:red;">red link</a>

## Roadmap

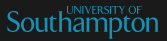

### Blog

http://computationalmodelling.bitbucket.org /tools/pelican-basics.html

- Virtual Machine
  - Install VirtualBox (if not yet done) http://www.virtualbox.org
  - Download lubuntu image
  - Install Guest Extensions (optional)
- Install Pelican
  - Python 2.x
  - Make
  - Mercurial (for webpage repository)

## Installing the software stack

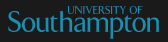

- Install Make and cpp sudo apt-get install make gcc
- Install Guest Additions (optional) cd /media/feeg6003/<NAME OF VB0XADDITIONS CD> sudo ./VBoxLinuxAdditions.run
- Install Python package manager
  - cd \$HOME
  - wget https://bootstrap.pypa.io/get-pip.py
    sudo python get-pip.py
- Install Pelican
  - sudo pip install pelican markdown
- Install Mercurial

sudo apt-get install mercurial meld

Practical

## Clone blog repository

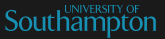

### Blogs are hosted on computationalmodelling.bitbucket.org

#### Clone repository

hg clone http://bitbucket.org/computationalmodelling/computationalmodelling.bitbucket.org blogs

#### Hint:

You can also fork the repository if you have a bitbucket.com account

## Repository structure

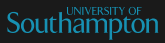

#### Repository root

| tools         | output directory                   |
|---------------|------------------------------------|
| tools-pelican | source directory                   |
| readme.rst    | Read-me file (read it!)            |
| index.html    | Dummy html file for host redirects |

### Source folder (tools-pelican)

| content           | source folder with blog entries         |
|-------------------|-----------------------------------------|
| Makefile          | defines targets for make tool           |
| *.py              | Pelican configuration files             |
| themes            | folder for themes                       |
| develop_server.sh | starts a development web server locally |

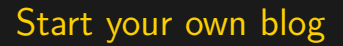

Southampton

- Go to content folder
   cd content
- Create folder for your blog entry and go there mkdir <name> cd <name>
- Create a Markdown (reStructuredText) file for your blog nano blog-name.md

## Blog entry

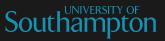

### Metadata title: My amazing first blog authors: You know who date: 2015-02-12 tags: demo, training slug: demo-post

#### Link

I learned how to use Pelican for blogging
[here]({filename}/pelican-basics/pelican-basics.md)

## Translating to HTML

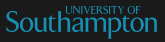

### **Running Pelican**

- Make sure you are in the *tools-pelican* folder where the Makefile resides
  - cd ../..
- Call Pelican using the make utility with the html target make html

```
feeg6003@feeg6003:~/blogs/tools-pelican$ make html
pelican /home/feeg6003/blogs/tools-pelican/content -o /home/feeg6003/blogs
/tools-pelican/../tools -s /home/feeg6003/blogs/tools-pelican/pelicanconf.
py
Done: Processed 4 article(s), 0 draft(s) and 0 page(s) in 0.39 seconds.
```

# Testing the page locally

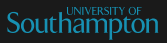

#### Test in local web server

 Use make with target serve to start a lightweight webserver

#### make serve

 Point web browser to local port 8000 http://localhost:8000

|     | Computational Modelling Tools Workshops - Mozilla Firefox |           |      |     |        |       |                                                             |                                  |                | -    | - + × |   |  |
|-----|-----------------------------------------------------------|-----------|------|-----|--------|-------|-------------------------------------------------------------|----------------------------------|----------------|------|-------|---|--|
| Col | mputational N                                             | Aodelli × | +    |     |        |       |                                                             |                                  |                |      |       |   |  |
| •   | ∋ localhost:⊗                                             | 000       |      |     |        | 🗕 C [ | • Google                                                    | Q,                               | 合自             | +    | ŵ     | = |  |
|     | Com                                                       | putatio   | onal | Mod | elling | Tool  | ls Wo                                                       | rksl                             | nop            | s    |       |   |  |
|     | About                                                     | Archive   | Tags |     |        |       |                                                             |                                  |                |      |       |   |  |
|     | _                                                         |           |      |     |        |       |                                                             |                                  |                |      |       |   |  |
|     | My amazing first b                                        |           |      |     | olog   |       | Publisher<br>By <u>You k</u><br>In test<br>tags: <u>Der</u> | t Thu 12<br>10w who<br>no Testin | February<br>19 | 2015 |       |   |  |
|     | Other                                                     | articles  |      |     |        |       |                                                             |                                  |                |      |       |   |  |

Notice that the web server blocks the terminal while running. You can close the server with *Ctrl+C*. Happy blogging!